## YouthWorks

# How to Enter Staff Information in the YouthWorks Learning Management System (LMS)

**Description:** This job aid provides information on how to accurately set up a Staff Profile in the LMS to ensure consistency across all YouthWorks partners.

Once in the LMS, use the steps below to Create a New User

- 1. On the left side of your Dashboard, select the Users tab
- 2. Navigate to Users
- 3. Ensure no users are selected
- 4. Under Actions, select Add User

#### Follow the steps below to create the Staff Profile:

| Field                | Action                                                                                                    |
|----------------------|----------------------------------------------------------------------------------------------------|
| First Name           | Enter Staff's First Name                                                                                                    |
| Last Name            | Enter Staff's Last Name                                                                                                    |
| Username             | Enter Staff's e-mail address                                                                                                    |
| Department:          | Select appropriate Region or site                                                                                                    |
| Messages             | Send new user email is automatically checked on. Leaving this checked on will send<br>the new user an onboarding email. You can uncheck it and send an onboarding<br>email to multiple people at once if you prefer. See Participant LMS Portal in the LMS<br>Guide for more details |
| Active               | Ensure the Active button is "On". It should be <b>Blue</b>                                                                                                    |
| Learner              | Ensure the Learner button in "On"                                                                                                    |
| Instructor           | Ensure the Instructor button is "On"                                                                                                    |
| Admin                | Ensure the Admin button is "On"                                                                                                    |
| User Management      | After Admin is turned on the User Management box will pop up. Ensure Department is highlighted. Ensure the first box says "Is Only" and add the correct Department for that staff.                                                                                                   |
| Roles                | Select the correct role, choose Case Manager or Facilitator. See Below to ensure you are assigning them the correct role.                                                                                                    |
| Location             | Select appropriate Region or site                                                                                                    |
| Supervisor           | Enter assigned Region Lead's name                                                                                                    |
| Program              | See the <b>Program Naming Convention Chart</b> below to determine correct naming convention to use                                                                                                    |
| User Type            | Enter the same term as their Role                                                                                                    |
| Organization<br>Name | Add the name of the organization they are a part of                                                                                                    |

## Program Naming Convention Chart

| Site or Region Department Name             | Program Naming Convention       |  |  |
|--------------------------------------------|---------------------------------|--|--|
| Berkshires                                 | Berkshires                      |  |  |
| Boston ABDC                                | ABCD                            |  |  |
| Boston Apprentice Learning                 | Apprentice Learning             |  |  |
| Boston Brighter Boston                     | Brighter Boston                 |  |  |
| Boston Digital Ready                       | Bos Digital Ready               |  |  |
| Boston Fresh Films                         | Bos Fresh Films                 |  |  |
| Boston OYEO                                | OYEO                            |  |  |
| Boston PIC                                 | PIC                             |  |  |
| Boston Wentworth                           | Wentworth                       |  |  |
| Boston YOU                                 | YOU                             |  |  |
| Bristol Associates for Human Services      | Associates for Human Services   |  |  |
| Bristol Attleboro                          | Attleboro                       |  |  |
| Bristol Area School to Career Partnership  | AASTCP                          |  |  |
| Bristol Coastal Career Academy             | Coastal Career Academy          |  |  |
| Bristol Taunton Together                   | Taunton Together                |  |  |
| Bristol Youth Connections                  | Youth Connections               |  |  |
| Cape and Islands                           | Cape and Islands                |  |  |
| Central Blackstone Valley Hub              | Blackstone Valley Hub           |  |  |
| Central Center of Hope Foundation          | Center of Hope Foundation       |  |  |
| Central Milford Youth Center               | Milford Youth Center            |  |  |
| Central Worcester Community Action Council | Community Action Council        |  |  |
| Central Youth Opportunities                | Youth Opportunities             |  |  |
| Franklin Hampshire                         | Franklin Hampshire              |  |  |
| Greater Brockton                           | Brockton                        |  |  |
| Greater Lowell                             | Lowell                          |  |  |
| Greater New Bedford                        | New Bedford                     |  |  |
| Hampden Holyoke Youth Services             | Holyoke Youth Services          |  |  |
| Hampden New England Farmworkers Council    | New England Farmworkers Council |  |  |
| Hampden Valley Opportunity Council         | Valley Opportunity Council      |  |  |
| Merrimack Valley                           | Merrimack Valley                |  |  |
| Metro North City of Cambridge              | Cambridge                       |  |  |
| Metro North City of Everett                | Everett                         |  |  |
| Metro North City of Malden                 | Malden                          |  |  |
| Metro North City of Revere                 | Revere                          |  |  |
| Metro North City of Somerville             | Somerville                      |  |  |
| Metro North Community Work Services        | Community Work Services         |  |  |
| Metro North Digital Ready                  | MN Digital Ready                |  |  |
| Metro North La Colaborativa                | La Colaborativa                 |  |  |
| Metro North Sasaki Foundation              | Sasaki Foundation               |  |  |
| Metro South West Waltham                   | Waltham                         |  |  |
| Metro South West Youth Connections         | Youth Connections               |  |  |
| North Central                              | North Central                   |  |  |
| North Central Fitchburg Public Schools     | Fitchburg Public Schools        |  |  |
| North Central Fresh Films                  | NC Fresh Films                  |  |  |
| North Central Making Opportunities Count   | Making Opportunities Count      |  |  |
| North Central Monty Tech                   | Monty Tech                      |  |  |
| North Central Spanish American Center      | Spanish American Center         |  |  |

### YouthWorks

| North Central Winchendon YMCA | Winchendon YMCA |
|-------------------------------|-----------------|
| North Shore                   | North Shore     |
| North Shore Beverly           | Beverly         |
| North Shore Danvers           | Danvers         |
| North Shore Gloucester        | Gloucester      |
| North Shore Lynn              | Lynn            |
| North Shore Peabody           | Peabody         |
| North Shore Salem             | Salem           |
| South Shore                   | South Shore     |
| South Shore MAP Academy       | MAP Academy     |
| South Shore Middleboro        | Middleboro      |
| South Shore Plymouth          | Plymouth        |
| South Shore Quincy            | Quincy          |
| South Shore Randolph          | Randolph        |

#### **Assigning Staff Correct Roles**

**Regional Admin:** Regional Admins are only assigned to the Region Lead of each region. This position has the most capabilities within the LMS. See below for details

**Case Manager:** Case Managers are the most common role in the LMS. Staff assigned as Case Managers are staff who are participating in the intake, onboarding and management of participants during their YouthWorks participation. Case managers may also deliver career readiness learnings.

**Facilitator:** Facilitators are staff members who have been hired to deliver career readiness learnings to participants. Their main role in the LMS is to enroll participants in career readiness learnings, facilitate said learnings and mark attendance.

#### **Permissions Per Role:**

| Capability                         | Region<br>Admin | Case<br>Manager | Facilitator  |
|------------------------------------|-----------------|-----------------|--------------|
| Create Instructor Lead<br>Sessions | $\sim$          | $\checkmark$    | $\checkmark$ |
| Assign Youth Online<br>Modules     | $\checkmark$    | $\checkmark$    | $\checkmark$ |
| Enroll New Participants            | $\sim$          | $\checkmark$    | ×            |
| Add or Delete New<br>Venues        | $\sim$          | $\checkmark$    | $\checkmark$ |
| Can Modify Groups                  | $\checkmark$    | ×               | ×            |
| Delete Participant<br>Accounts     | $\checkmark$    | ×               | ×            |
| View All Curriculum and<br>Files   | $\checkmark$    | $\checkmark$    | $\checkmark$ |
| Add New Files                      | $\sim$          | $\checkmark$    | ×            |
| Run Any Reports                    | $\checkmark$    | $\checkmark$    | ×            |
| Modify Messages to<br>Participants | $\checkmark$    | $\checkmark$    | $\checkmark$ |
| Can Impersonate a User             | $\checkmark$    | $\checkmark$    | ×            |